## How do I make notes on a Students DegreeWorks audit?

|                                                                                                    | 1.         | Select the menu button                                                                                                    | then                                                            | 1a. Select <u>Notes</u>                                                                                                    |  |
|----------------------------------------------------------------------------------------------------|------------|----------------------------------------------------------------------------------------------------|-----------------------------------------------------------------|----------------------------------------------------------------------------------------------------|--|
| The state of the state of the s | WORKSHEETS | DEEPTIDAS ADMIN LINKS                                                                                                    |                                                                 | Windows Restriction and Land                                                                                                    |  |
|                                                                                                    |            | Worksheets   Data withinking 60020051153 MM 25                                                                                                    | 8                                                               | Worksheets                                                                                                    |  |
|                                                                                                    |            | Intertify Normality   00000000 X   Advanced search Modelskory, Miller   College Modelsky Instatus Lang, Pageara Water of Acts: Turnisation Majors Turnisation and Interpreted | Degree<br>Musseer of Arts<br>nr, Translation & Localization Mgt | Name 1: Name Name Name Name Perform Perform Perform Name Perform Name Name Nam Nam <td></td> |  |
|                                                                                                    |            | Generaturalien Ohinese - English Generpus/Dean Dean Unasigned, Dean Unasigned Admit Term Foll 2005 - 1<br>Addisor Charles Cal                                                 | IIS Expected Goad Term Fall 2025 - MIIS                         | Concentration Officer-English Computifican Den Unstitynet, Den Unstitynet, Mehrit Term Fol 2025-1405. Bapetet direct Farm Fol 2025-1405.<br>Mehrer Carles Gil                                                                                                    |  |

2. Any previous Notes will appear, click on the **menu button**. You can select **View, Edit, Delete or Add** <u>a New Note</u>.

| tes                                                    |                                          |
|--------------------------------------------------------|------------------------------------------|
| tes will be available to Students and other Faculty/Si | taff once saved. Please keep notes brief |
| r solely related to advising and/or degree progressic  | in and in accordance with rekerk.        |
| reated on 10/15/2024                                   |                                          |
| y Hoff, Kerrin                                         | View note                                |
| est note for view purposes                             | Edit note                                |
|                                                        |                                          |

3. Add New Note, enter Note text press "Save Note" 3a. Prompt to "Add a

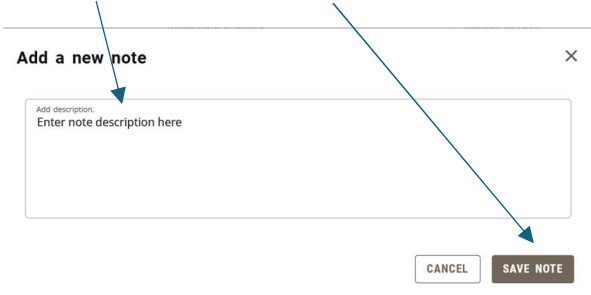

4. Notes appear at the bottom of the students worksheet